1. Log into MyHSC with your EUID and password by visiting www.my.unt.edu and selecting MyHSC.

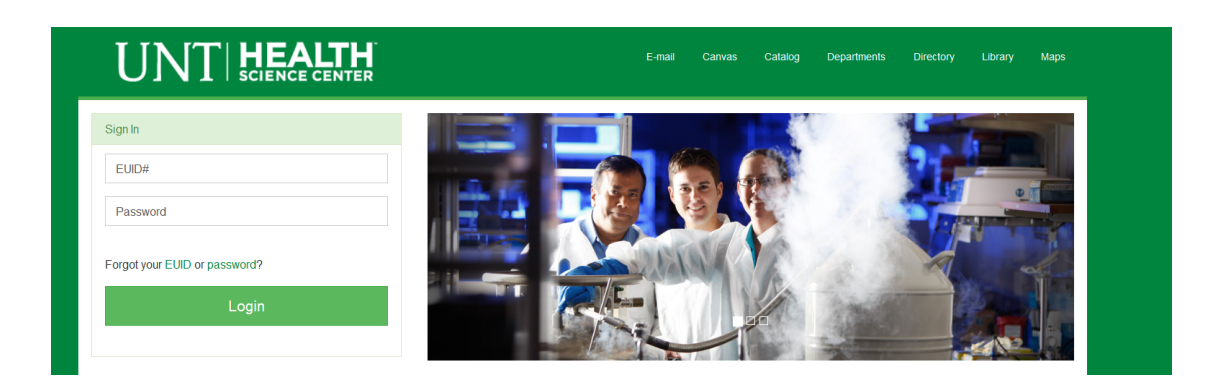

2. On the Student tab, click on the "Verify your contact information" link under the Red Alert box.

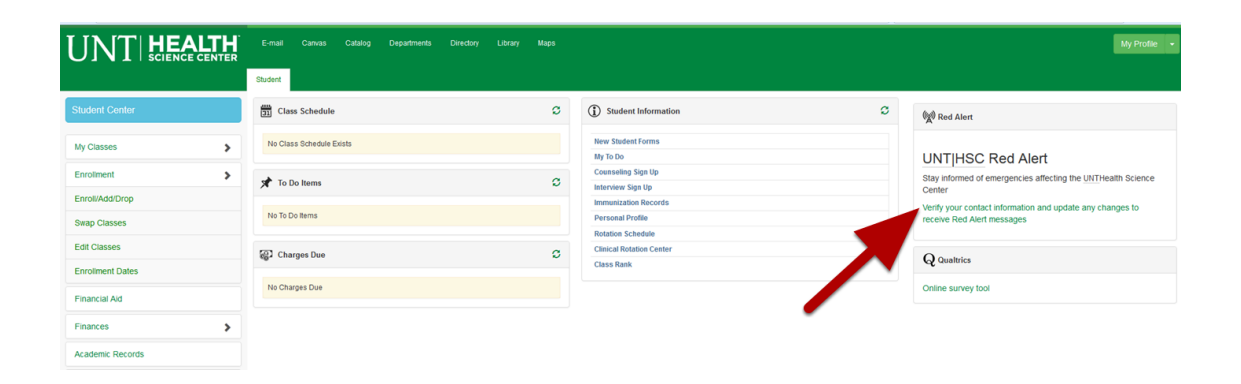

3. Make sure your information is up-to-date and if you would like to receive text message, check the box.

| Student                                                                                                    |  |  |
|----------------------------------------------------------------------------------------------------|--|--|
| For each contact phone number you wish to provide, please enter 10 digits in the following format: 999/999-9999                                                                                          |  |  |
| Cellular Phone Number:                                                                                                    |  |  |
| Phone Number where I live locally (or other contact number):  This is the number I prefer you use first                                                                                                  |  |  |
| TTY/TDD Enabled                                                                                                    |  |  |
| In the event of an emergency on campus, you may be notified via all of the contact phone numbers you provide.                                                                                            |  |  |
| You are automatically enrolled in the emergency notification system at the beginning of each academic year. By state law you may choose to not participate in this service by un-checking the box below. |  |  |
| In un-checking this box I understand that I am choosing not to be notified in the event of a campus emergency.                                                                                           |  |  |
|                                                                                                    |  |  |
|                                                                                                    |  |  |
| Save                                                                                                    |  |  |

Unchecking the box, will make your Red Alert inactive and you will not be notified in the event of an emergency or campus closure.

| 4. Click "Save" |  |
|-----------------|--|
|                 |  |